# Manuel d'installation ELM327 pour Smartphone & Tablette ANDROID

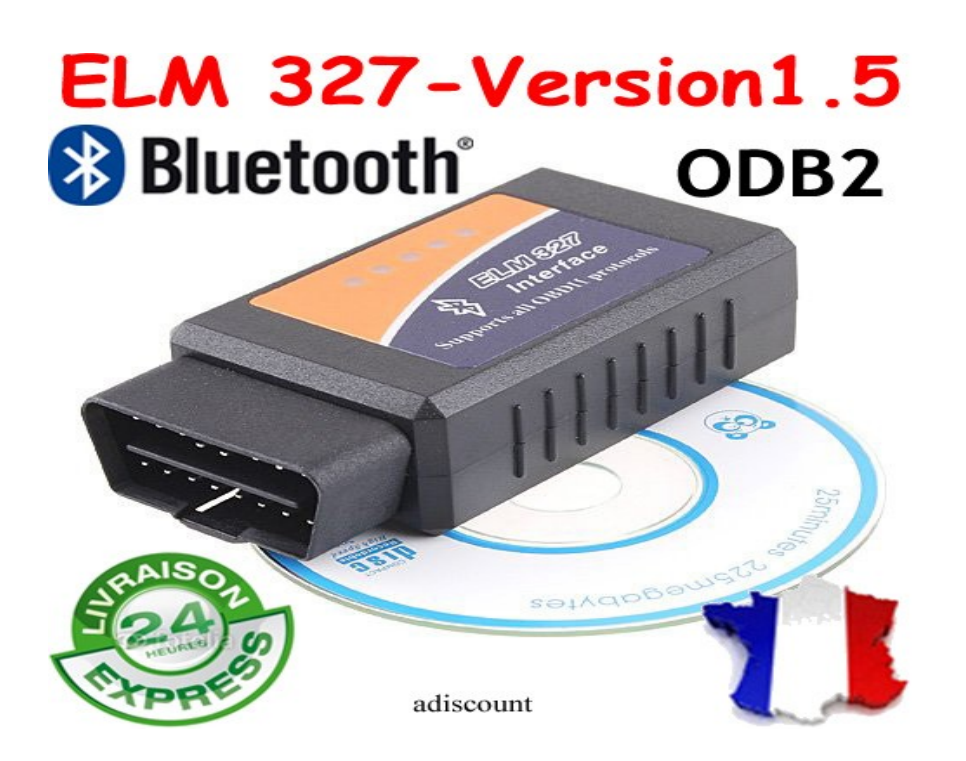

## Réalisé par :

### Adiscount

### http://stores.ebay.fr/adiscount

### contact.adiscount@gmail.com

http://stores.ebay.fr/adiscount

1. Allez sur le market et chercher l'application"torque" (il en existe d'autres) Il y a une gratuite et une payante, la gratuite fait très bien l'affaire.

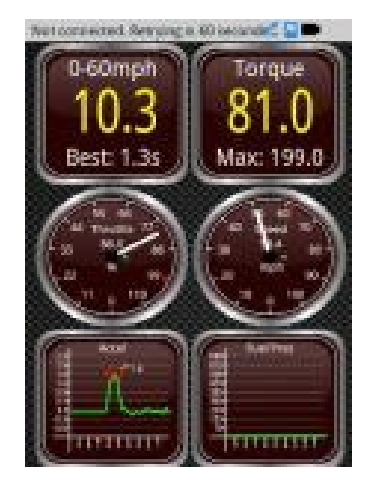

- 2. Raccordez le ELM a la prise OBD II.
- 3. Activer le bluetooth de votre smartphone ou tablette.
- 4. Menu/paramètres/sans fil et réseau/paramètres bluetooth/rechercher des périphérique.
- Prendre ELM327 dans la liste Appairer ce périphérique Il va demander un code pin (entrez 1234)
- 6. Lancez torque Menu settings/device/ sélectionnez ELM327

#### Vous pouvez commandez le produit via ce lien :

http://cgi.ebay.fr/DIAGNOSTIQUE-AUTO-DIAGNOSTIC-VALISE-INTERFACE-ELM327-BLUETOOTH-ODB-2-ODB2-/290921060252?pt=FR\_JG\_Auto\_Pièces\_Outillage&hash=item43bc3f179c